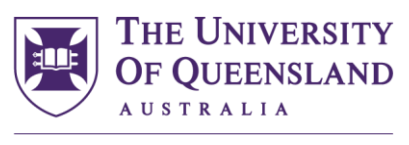

CREATE CHANGE

# Transcript Notation (TransNote) Bot

# **User Guide**

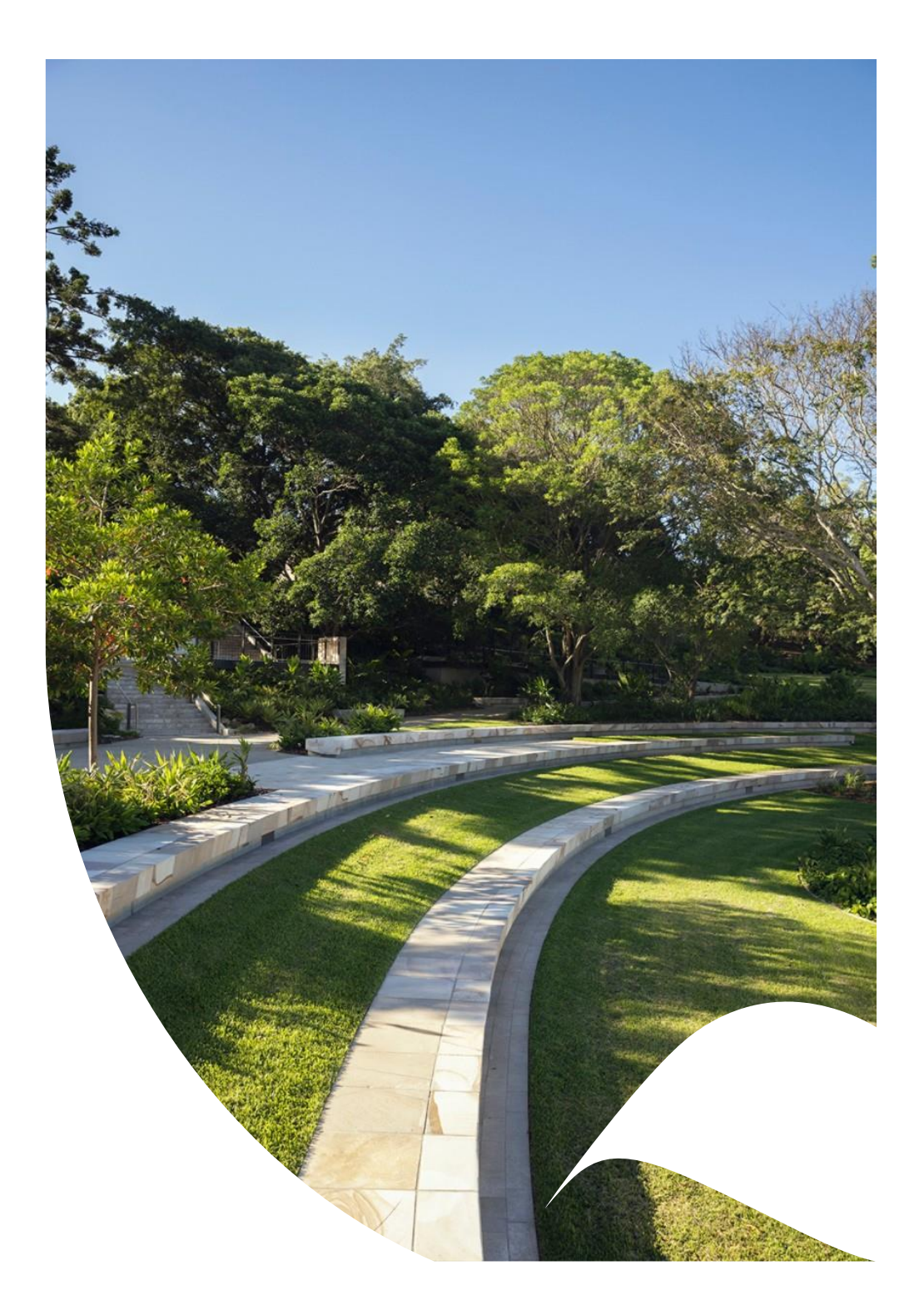

# Transcript Noting Bot (TransNote) User Guide

## Contents

| Transcript Noting Bot (TransNote) User Guide                                                                                                    | . 1                                           |
|----------------------------------------------------------------------------------------------------|-----------------------------------------------|
| Summary of TransNote                                                                                                    | . 2                                           |
| Steps to prepare file for users                                                                                                    | . 2                                           |
| Additional steps for Graduations and Progression team only                                                                                                    | . 2                                           |
| Important points to consider when preparing the file                                                                                                    | . 3                                           |
| Columns explained                                                                                                    | . 4                                           |
| Automatically split text                                                                                                    | . 6                                           |
| How to prepare a file to automatically split text                                                                                                    | . 7                                           |
| User-specified split text                                                                                                    | . 9                                           |
| How to prepare a file with user-specified split text                                                                                                    | 10                                            |
| Completion Report                                                                                                    | 11                                            |
|                                                                                                    |                                               |
| Appendix 1 - Print Locations                                                                                                    | 12                                            |
| Appendix 1 - Print Locations                                                                                                    | <b>12</b><br>12                               |
| Appendix 1 - Print Locations         Academic Program         Academic Standing                                                                                                    | <b>12</b><br>12<br>13                         |
| Appendix 1 - Print Locations         Academic Program         Academic Standing         Cumulative Stats                                                                                                    | <b>12</b><br>12<br>13<br>13                   |
| Appendix 1 - Print Locations         Academic Program         Academic Standing         Cumulative Stats         Degrees – Local                                                                                                    | <b>12</b><br>12<br>13<br>13<br>14             |
| Appendix 1 - Print Locations<br>Academic Program<br>Academic Standing<br>Cumulative Stats<br>Degrees – Local<br>Enrollment                                                                                                    | <b>12</b><br>13<br>13<br>14<br>14             |
| Appendix 1 - Print Locations         Academic Program         Academic Standing         Cumulative Stats         Degrees – Local         Enrollment         Milestone                                                                                                    | <b>12</b><br>13<br>13<br>14<br>14<br>15       |
| Appendix 1 - Print Locations         Academic Program         Academic Standing         Cumulative Stats         Degrees – Local         Enrollment         Milestone         Program Completion                                                                           | <b>12</b><br>13<br>13<br>14<br>14<br>15       |
| Appendix 1 - Print Locations         Academic Program         Academic Standing         Cumulative Stats         Degrees – Local         Enrollment         Milestone         Program Completion         Student Personal Data                                             | <b>12</b><br>13<br>13<br>14<br>14<br>15<br>15 |
| Appendix 1 - Print Locations         Academic Program         Academic Standing         Cumulative Stats         Degrees – Local         Enrollment         Milestone         Program Completion         Student Personal Data         Term Honors                         | <b>12</b><br>13<br>13<br>14<br>15<br>15<br>16 |
| Appendix 1 - Print Locations         Academic Program         Academic Standing         Cumulative Stats         Degrees – Local         Enrollment         Milestone         Program Completion         Student Personal Data         Term Honors         Term Statistics | <b>12</b> 13 13 14 15 15 16 16 17             |

#### Summary of TransNote

A Robotics Process Automation (RPA) solution has been developed to add transcript text to student records on SI-net in bulk.

An Excel spreadsheet file is emailed to a designated email address. The bot ingests the file, interacts with SI-net and adds transcript text as specified in the file.

Refer to <u>Transcript Noting Standings</u> on System Training Hub for business rules.

#### Steps to prepare file for users

- 1. Open file <u>SA\_TransNote\_Template\_Final.xlsx</u> file and populate all required columns for each entry. Refer to '<u>Columns explained</u>' section to understand how to correctly complete each column.
- 2. Save the file as an Excel Workbook and close it.
- 3. Email the file to <u>studentprogression@uq.edu.au</u> with a brief justification for the transcript notifications to be applied.

#### Additional steps for Graduations and Progression team only

1. Review the file received and email it to <u>rpaserviceindicatorsaccount@uq.edu.au</u> from a whitelisted email address with the subject line **SA\_TransNote.** 

**Note:** If multiple emails are sent through to the bot on the same day, there may be delays in processing all jobs. If the same user sends two emails to the bot very close together, it may result in a combined completion report due to network throttling. It is recommended that a single user wait for the first report to complete before sending another email.

- 2. Wait for the bot to process the file. The estimated processing time is 30 seconds per row, plus a fixed 2 minutes per file. If a Completion Report has yet to be received from one email, any new emails sent will increase the total processing time for all pending files.
- 3. Review the emailed Completion Report sent to the whitelisted email address and send to the requesting user.

#### Important points to consider when preparing the file

- Actions will be performed sequentially, row-by-row, starting at row 2 of the file.
- Preparation of the data file should be done exactly per the instructions.
- The file can be have any name.
- The tab 'Sheet1' should not be renamed.
- The subject line of the email must be **SA\_TransNote.**
- Only one file can be attached to an email.
- 'Transcript Type' and 'Transcript Level' are mutually exclusive fields. One of them must have valid data per row, but not both.
- The 'Transcript Text' column cannot be blank for any row. If users wish to customise how the text is split, the 'Transcript Text' column still needs to have the full transcript text included in the relevant cell.
- SI-net allows the entry of transcript text only one line at a time (a limit of 90-characters). Refer to the sections below on how the text will be split up automatically, or how users can specify how text should be split across multiple lines:
  - o Automatically split text
  - o User-specified split text
- Avoid using the opening square bracket character: [. The bot cannot use this special character. Refer to the Transcript Notation Standards Guide for alternative characters. If a square bracket is required for a transcript notation, then use double square brackets ([[]) instead.
- Avoid making line breaks in an individual cell (Alt + Enter). The bot will not recognise a line break and this may
  cause errors in how the text is split. If transcript text needs a line break, it is recommended to manually split
  the text into two or more Text Seq Nbr columns. The Excel formulas will automatically remove line breaks and
  replace them with a space. To check for and remove line breaks:

| Find and F                          | leplace                        |                        | _                      |                    | ×   |
|-------------------------------------|--------------------------------|------------------------|------------------------|--------------------|-----|
| Fin <u>d</u>                        | Re <u>p</u> lace               |                        |                        |                    |     |
| Fi <u>n</u> d wha                   | t:                             | $\sim$                 | No Format Set          | For <u>m</u> at    | . • |
| R <u>e</u> place v                  | vith:                          | $\sim$                 | No Format Set          | For <u>m</u> at    | . • |
| Wit <u>h</u> in:<br><u>S</u> earch: | Sheet  V Match By Rows V Match | <u>c</u> ase<br>entire | cell c <u>o</u> ntents |                    |     |
| _<br>Look in:                       | Formulas 🗸                     |                        |                        | Op <u>t</u> ions - | <<  |
| Replace                             | <u>All</u> <u>R</u> eplace     | ind All                | <u>F</u> ind Next      | Clos               | e   |

• Open the Find and Replace dialogue box (Ctrl + H).

- Click in the 'Find what:' field and type Ctrl + J (this will populate the field with the invisible line break character).
- Leave the 'Replace with' field blank.
- o Click 'Replace All' and all line breaks will be removed from the spreadsheet.

# Columns explained

The following columns must contain data according to the specified rules for the bot to run successfully.

| Column                        |                                                                                                    | Rule                                      | es               |                       |  |  |
|-------------------------------|----------------------------------------------------------------------------------------------------|-------------------------------------------|------------------|-----------------------|--|--|
| Student ID<br>[Mandatory]     | <ul><li>Must be 8 cha</li><li>Can only contr</li></ul>                                                                                                    | racters<br>ain numbers                    |                  |                       |  |  |
| Academic Career [Mandatory]   | <ul><li>Must be 4 cha</li><li>Can only contained</li></ul>                                                                                                    | racters (e.g. UGRD, PG<br>ain letters     | CW, PGRS)        |                       |  |  |
| Career Number<br>[Mandatory]  | <ul><li>Must be 1 or 2</li><li>Can only containing</li></ul>                                                                                                    | 2 characters (e.g. 0, 1, 2<br>ain numbers | or 10)           |                       |  |  |
| Relative Position [Mandatory] | Must be either                                                                                                    | Before or After                           |                  |                       |  |  |
| Print Location                | Must be one of the foll                                                                                                    | owing values:                             |                  |                       |  |  |
| [Mandatory]                   | Academic Program                                                                                                    | Academic Standing                         | Cumulative Stats | Degrees – External    |  |  |
|                               | Degrees – Local                                                                                                    | Enrollment                                | Milestones       | Program Completion    |  |  |
|                               | Student Personal Data                                                                                                    | Term Honors                               | Term Statistics  | Transcript Print Date |  |  |
|                               | Transcript Recipient         Transcript Request         Transcript Requester         Transfer Credit –<br>Courses                                                                                  |                                           |                  |                       |  |  |
|                               | Transfer Credit – Others                                                                                                    | Transcripts Credit – Tests                | Withdrawal Info  |                       |  |  |
|                               | Refer to Appendix 1 fo                                                                                                    | or detailed information or                | Print Locations. |                       |  |  |
| Term                          | <ul> <li>Required only if Print Location is one of the following:</li> <li>Academic Standing</li> <li>Enrollment</li> <li>Term Honors</li> <li>Term Statistics</li> <li>Withdrawal Info</li> </ul> |                                           |                  |                       |  |  |
| External Org ID               | Required only if Print Location is <b>Degrees – External</b>                                                                                                    |                                           |                  |                       |  |  |
| Degree Nbr                    | Required only if Print Location is <b>Degrees – External</b> or <b>Degrees – Local</b>                                                                                                    |                                           |                  |                       |  |  |
| Milestone Nbr                 | <ul> <li>Required only if Print Location is Milestones</li> <li>The student must have a Milestone recorded in Student Milestones on SI-net.</li> </ul>                                             |                                           |                  |                       |  |  |
| Model Nbr                     | <ul> <li>Required only if Print Location is one of the following:         <ul> <li>Transfer Credit – Courses</li> <li>Transfer Credit – Others</li> </ul> </li> </ul>                              |                                           |                  |                       |  |  |

|                             | <ul> <li>Transfer Credit - Tests</li> </ul>                                                                                                    |
|-----------------------------|----------------------------------------------------------------------------------------------------|
|                             | Must contain a number between 0 – 999                                                                                                    |
| Transcript Level            | <ul> <li>Must be one of the following values: <ul> <li>Degr Prog</li> <li>Not Print</li> <li>Official</li> <li>Unofficial</li> </ul> </li> <li>Mutually exclusive with 'Transcript Type' (if a value is entered here, 'Transcript Type' must be blank).</li> </ul>                                                                                                    |
| Transcript Type             | <ul> <li>Must be one of the following values: <ul> <li>UNOFF</li> <li>UNOFS</li> </ul> </li> <li>Mutually exclusive with 'Transcript Level' (if a value is entered here, 'Transcript Level' must be blank).</li> </ul>                                                                                                    |
| Transcript Text [Mandatory] | <ul> <li>Can be any character length.</li> <li>By default, text greater than 90 characters will be <u>automatically split</u> by the bot.</li> </ul>                                                                                                    |
| Text Seq Nbr 1 – 10         | <ul> <li>These columns should be left alone unless the user wishes to customise how the text is split across multiple lines on the transcript.</li> <li>The Excel spreadsheet's formulas will divide the content entered in the 'Transcript Text' column into separate Text Seq Nbr columns. It will split at the word before the word containing the 90<sup>th</sup> character, repeating this process until all text is included (up to a total of 10 Text Seq Nbr columns).</li> <li>If users want to specify the character at which the text should be split, override the relevant Text Seq Nbr column/s and manually enter the desired text. See <u>User-specified split text</u>.</li> <li>The contents of these cells cannot be more than 90 characters.</li> </ul> |

## Automatically split text

The Excel spreadsheet's formulas will divide the content entered in the 'Transcript Text' column into separate Text Seq Nbr columns. It will split at the word before the word containing the 90<sup>th</sup> character, repeating this process until all text is included (up to a total of 10 Text Seq Nbr columns).

This option is recommended for cases when it is acceptable for the text to break at a new line at the nearest word.

#### For example:

04/07/2024 Associate Dean (Academic) approves non-standard French Major to include: FREN3113, FREN3360 and FREN3114.

The Excel Formula will split the text into two entries, with the first ending at the word **before** FREN3113. The 90<sup>th</sup> character falls in the middle of 'FREN3113'.

| Text Seq Nbr   | Text                                                                                | # of characters |
|----------------|-------------------------------------------------------------------------------------|-----------------|
| Text Seq Nbr 1 | 04/07/2024 Associate Dean (Academic) approves non-standard French Major to include: | 83              |
| Text Seq Nbr 2 | FREN3113, FREN3360 and FREN3114.                                                    | 33              |

The academic transcript will display the text as below:

|                                                                                     |             |                        | Sem 1 2024           |            |                |        |  |  |
|-------------------------------------------------------------------------------------|-------------|------------------------|----------------------|------------|----------------|--------|--|--|
| Program                                                                             | : B Engine  | : B Engineering (Hons) |                      |            |                |        |  |  |
| Plan                                                                                | : Electric  | al Engineering         | Major                |            |                |        |  |  |
| CSSE                                                                                | 4011        | Advanced Embed         | dded Systems         | 2.00       | 2.00 7         | 14.000 |  |  |
| REIT                                                                                | 4841        | R&D Methods an         | nd Practice          |            | 0.00 IP        |        |  |  |
|                                                                                     | TERM GPA :  | 7.000                  | TERM TOTALS :        | 2.00       | 2.00           | 14.000 |  |  |
| 04/07/2024 Associate Dean (Academic) approves non-standard French Major to include: |             |                        |                      |            |                |        |  |  |
| FREN3113                                                                            | , FREN3360, | FREN3114, LTC          | S2024, FREN3115, FRI | EN3380, FF | REN3375, FREN3 | 3310.  |  |  |

#### How to prepare a file to automatically split text

1. Enter or paste text into the 'Transcript Text' column. No further changes are required.

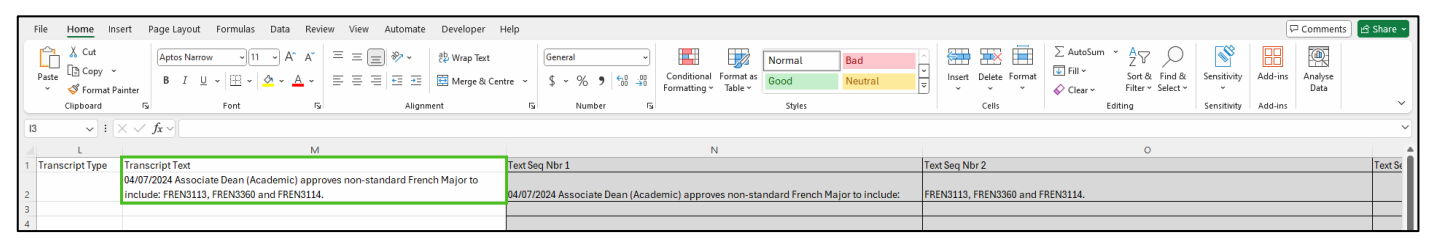

2. Text Seq Nbr 1 to Text Seq Nbr 10 will be populated automatically by Excel formulas, splitting at the word before the word containing the 90<sup>th</sup> character.

| ranscript Text                        |                                                                                     |
|---------------------------------------|-------------------------------------------------------------------------------------|
| Academic Career:                      | UGRD Undergraduate                                                                  |
|                                       | Find View All First (1) 2 of 2 (2) Last                                             |
| *Print Loc Seq:                       | 2 *Relative Position: After   *Print Location: Term Statistics                      |
| *Institution:                         | UQUNI   The University of Queensland                                                |
| Term:                                 | 7420 Sem 1 2024                                                                     |
|                                       | Find   View 1 First ④ 1-2 of 2 De Last                                              |
| *Text Seq Nbr:                        | 1 Transcript Level: Unofficial V                                                    |
| Transcript Report C                   | OBOL                                                                                |
| Transcript Type:                      | Q                                                                                   |
| Transcript Text:                      | 04/07/2024 Associate Dean (Academic) approves non-standard French Major to include: |
| *Text Seq Nbr:<br>Transcript Report C | 2 Transcript Level: Unofficial V                                                    |
|                                       |                                                                                     |
| Transcript Type:                      |                                                                                     |
| iranscript lext:                      | FREN3113, FREN3360, FREN3114, LTCS2024, FREN3115, FREN3380, FREN3375,<br>FREN3310.  |
| Save 🔯 Return to                      | Search + Previous in List + Next in List E Notify                                   |

Notes:

- The 'Transcript Text' column cannot be blank.
- If all of Text Seq Nbr 1 to Text Seq Nbr 10 are blank, the bot will split the text independently in the same way
  the formulas split the text on the spreadsheet. As a result, Text Seq Nbr 1 10 should only be left blank if the
  user wishes for the text to be split automatically.

| File Home Insert Page Layout Formulas Data Review View Automate Developer Help |                                                                                      |                                                                                                    |                                                                                                    |                   |  |  |  |
|--------------------------------------------------------------------------------|--------------------------------------------------------------------------------------|----------------------------------------------------------------------------------------------------|----------------------------------------------------------------------------------------------------|-------------------|--|--|--|
|                                                                                | $ \begin{array}{c c c c c c c c c c c c c c c c c c c $                              | Image & Centre     Image & Centre     Image & Centr | Bad<br>Neutral<br>Neutral<br>Bad<br>Insert Delete Format<br>↓ AutoSum ↓ AutoSum ↓ | s Analyse<br>Data |  |  |  |
|                                                                                | Clipboard 😼 Font 😼 A                                                                 | gnment Fa Number Fa Styles                                                                                                    | Cells Editing Sensitivity Add-in:                                                                                                    | s v               |  |  |  |
| Ī                                                                              | 4 $\checkmark$ : $\times \checkmark f_x \checkmark$                                  |                                                                                                    |                                                                                                    | ~                 |  |  |  |
|                                                                                | М                                                                                    | N                                                                                                    | 0                                                                                                    |                   |  |  |  |
| 1                                                                              | Transcript Text                                                                      | Text Seq Nbr 1                                                                                                    | Text Seq Nbr 2                                                                                                    | Text Seq Nbr 3    |  |  |  |
|                                                                                | Contrary to popular belief, lorem lpsum is not simply random text. It has roots in a |                                                                                                    |                                                                                                    |                   |  |  |  |
| 2                                                                              | 2 piece of classical Latin literature from 45 BC, making it over 2000 years old.     |                                                                                                    |                                                                                                    |                   |  |  |  |
| 3                                                                              |                                                                                      |                                                                                                    |                                                                                                    |                   |  |  |  |

• If users wish to change specify the text is split, refer to <u>User-specified split text</u>.

## User-specified split text

If Users wish to customise how the text is split, they can override the formulas in the Text Seq Nbr 1 through to Text Seq Nbr 10 columns.

This option is recommended if transcript notation should be split into entries of less than 90 characters, as specified by the user.

#### For example:

Contrary to popular belief, Lorem Ipsum is not simply random text. It has roots in a piece of classical Latin literature from 45 BC, making it over 2000 years old.

The user wishes to split the text so that a new line begins after the first sentence (even though more words from the second sentence could fit into the first line).

| Text Seq Nbr | Text                                                                                  | # of characters |
|--------------|---------------------------------------------------------------------------------------|-----------------|
|              |                                                                                       |                 |
| 1            | Contrary to popular belief, Lorem Ipsum is not simply random text.                    | 66              |
| 2            | It has roots in a piece of classical Latin literature from 45 BC, making it over 2000 | 85              |
| 3            | years old.                                                                            | 10              |

The academic transcript will display the text as below:

|          |              |                   | Sem 1 2024           |          |               |             |
|----------|--------------|-------------------|----------------------|----------|---------------|-------------|
| Program  | : B Engine   | eering (Hons)     |                      |          |               |             |
| Plan     | : Electric   | al Engineering    | Major                |          |               |             |
| CSSE     | 4011         | Advanced Embed    | dded Systems         | 2.00     | 2.00 7        | 14.000      |
| REIT     | 4841         | R&D Methods ar    | nd Practice          |          | 0.00 IP       |             |
|          | TERM GPA :   | 7.000             | TERM TOTALS :        | 2.00     | 2.00          | 14.000      |
| Contrary | / to popular | belief, Lorem     | Ipsum is not simply  | random t | ext.          |             |
| It has r | roots in a p | piece of classion | cal Latin literature | from 45  | BC, making it | : over 2000 |
| years ol | ld.          |                   |                      |          |               |             |

#### How to prepare a file with user-specified split text

To specify where the text will split:

1. **Override** the formula contained in the 'Text Seq Nbr' columns by manually entering the required transcript text, starting with theText Seq Nbr 1 column.

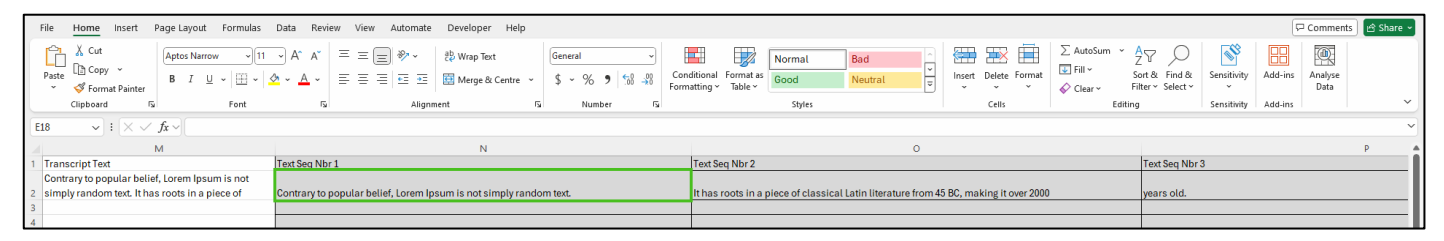

2. When the spreadsheet is sent to the bot, it will add text for each 'Text Seq Nbr' as specified on the spreadsheet.

| ranscript Text                        |                                                                                       |
|---------------------------------------|---------------------------------------------------------------------------------------|
| Academic Career:                      | UGRD Undergraduate                                                                    |
|                                       | Find   View All First 🕢 2 of 2 🕟 La                                                   |
| *Print Loc Seq:                       | 2 *Relative Position: After   *Print Location: Term Statistics                        |
| *Institution:                         | UQUNI V The University of Queensland                                                  |
| Term:                                 | 7420 Q Sem 1 2024                                                                     |
|                                       | Find   View 1 First ④ 1-3 of 3 🚯 Last                                                 |
| *Text Seq Nbr:                        | 1 Transcript Level: Unofficial V                                                      |
| Transcript Report C                   | OBOL                                                                                  |
| Transcript Type:                      | Q                                                                                     |
| Transcript Text:                      | Contrary to popular belief, Lorem Ipsum is not simply random text.                    |
|                                       |                                                                                       |
| *Text Seq Nbr:<br>Transcript Report C | 2 Transcript Level: Unofficial V + -                                                  |
| Transcript Type:                      | Q                                                                                     |
| Transcript Text:                      | It has roots in a piece of classical Latin literature from 45 BC, making it over 2000 |
| *Text Seq Nbr:<br>Transcript Report C | 3 Transcript Level: Unofficial V + -                                                  |
| Transcript Type:                      | Q                                                                                     |
| Transcript Text:                      | years old.                                                                            |

Notes:

- The user can specify if the transcript text should break into a new line earlier than the word before the word containing the 90<sup>th</sup> character. However, each Text Seq Nbr cell still cannot contain more than 90 characters, otherwise the bot will fail to process that row.
- Overriding formulas will result in any new rows added below the overridden cell to not copy the formula down automatically. It is recommended to make any manual changes last, after all data has been added and after the text has been split automatically by the Excel formula.

#### **Completion Report**

All statuses other than 'Success' will need to be reviewed:

- 1. 'Business Rule Error' is for the user to investigate and fix.
- 2. Please read the Message column and refer back to the <u>Summary of TransNote</u> section for detailed instructions on how to prepare the file again for processing.
- 3. 'System Error' should be referred to RPA Developers for assistance. Please contact rpa.ads@its.uq.edu.au.

The Completion Report will contain a summary of results in the body of the email.

| li Team,                                                                                                    | Team,           |               |                                                                        |                     |                                                        |  |  |
|----------------------------------------------------------------------------------------------------|-----------------|---------------|------------------------------------------------------------------------|---------------------|--------------------------------------------------------|--|--|
| here were 14 Successes, 3 Business Rule Errors, and 0 System Errors. For further detailed reporting, please open spreadsheet attached. |                 |               |                                                                        |                     |                                                        |  |  |
| tudent ID                                                                                                    | Academic Career | Career Number | Transcript Text                                                        | Status              | Message                                                |  |  |
|                                                                                                    | PGRS            | 0             | 02/08/2024 Program requirements completed for the Master of Philosophy | Business Rule Error | Print Location value is missing and is a mandatory fie |  |  |
|                                                                                                    | PGRS            | 0             | 02/08/2024 Program requirements completed for the Master of Philosophy | Business Rule Error | Completion Program is not a valid Print Location.      |  |  |
|                                                                                                    | PGCW            | 0             | Blue Card Completed.                                                   | Success             |                                                        |  |  |
|                                                                                                    | PGRS            | 0             | Approved deferred examination for ABCD1234                             | Success             |                                                        |  |  |
|                                                                                                    | PGCW            | 0             | 02/08/2024 - Both Academic Integrity Modules complete                  | Success             |                                                        |  |  |
|                                                                                                    | UGRD            | 1             |                                                                        | Business Rule Error | Transcript text is empty.                              |  |  |
|                                                                                                    | PGRS            | 0             | 02/08/2024 Program requirements completed for the Master of Philosophy | Success             |                                                        |  |  |
|                                                                                                    | UGRD            | 0             | Dean's Honour Roll - Faculty of Business, Economics and Law            | Success             |                                                        |  |  |
|                                                                                                    | UGRD            | 0             | Dean's Honour Roll - Faculty of Business, Economics and Law            | Success             |                                                        |  |  |
|                                                                                                    | UGRD            | 0             | Dean's Honour Roll - Faculty of Business, Economics and Law            | Success             |                                                        |  |  |
|                                                                                                    | UGRD            | 0             | Dean's Honour Roll - Faculty of Business, Economics and Law            | Success             |                                                        |  |  |
|                                                                                                    | UGRD            | 0             | Dean's Honour Roll - Faculty of Business, Economics and Law            | Success             |                                                        |  |  |
|                                                                                                    | UGRD            | 0             | Dean's Honour Roll - Faculty of Business, Economics and Law            | Success             |                                                        |  |  |
|                                                                                                    | UGRD            | 0             | Dean's Honour Roll - Faculty of Business, Economics and Law            | Success             |                                                        |  |  |
|                                                                                                    | UGRD            | 0             | Dean's Honour Roll - Faculty of Business, Economics and Law            | Success             |                                                        |  |  |
|                                                                                                    | UGRD            | 0             | Dean's Honour Roll - Faculty of Business, Economics and Law            | Success             |                                                        |  |  |
|                                                                                                    | UGRD            | 0             | Dean's Honour Roll - Faculty of Business, Economics and Law            | Success             |                                                        |  |  |

Attached is a ReportSummary .csv file that contains further details, including the email address of the sender and the time the email was submitted to the bot. This file contains the same data that was sent to the bot originally and can be used to prepare another file in the event business rule errors need to be processed again once fixed.

|                       | File F                                                 | lome Inser                                                     | t Page L                           | ayout Fr                                                | ormulas                                                               | Data Re                                           | view View                               | N Autom                  | nate Dev       | veloper I                 | Help                                                |                   |                                                                       |                                                            |                                                           |                                                                   |                                                                      |                                                                               |                                       |        |             |          |       |
|-----------------------|--------------------------------------------------------|----------------------------------------------------------------|------------------------------------|---------------------------------------------------------|-----------------------------------------------------------------------|---------------------------------------------------|-----------------------------------------|--------------------------|----------------|---------------------------|-----------------------------------------------------|-------------------|-----------------------------------------------------------------------|------------------------------------------------------------|-----------------------------------------------------------|-------------------------------------------------------------------|----------------------------------------------------------------------|-------------------------------------------------------------------------------|---------------------------------------|--------|-------------|----------|-------|
|                       | Paste                                                  | 从 Cut<br>È Copy →<br>ダ Format Pain                             | Calib<br>B                         | bri<br>I <u>U</u> ~                                     | -)[11<br> ⊞ -   ≰                                                     | - A^ A`<br>- <u>A</u> -                           | = =<br>= =                              |                          | , ∯ M<br>Ξ 🖽 V | Vrap Text<br>vlerge & Cer | ntre 👻                                              | General<br>\$ ~ % | 9                                                                     | Cond<br>Forma                                              | litional Form                                             | mat as<br>ble ~                                                   | ormal<br>ood                                                         | Bad<br>Neutr                                                                  | al                                    | < > I> | lnsert<br>ř | Delete F | ormat |
|                       | C                                                      | lipboard                                                       | F <u>u</u>                         |                                                         | Font                                                                  | r                                                 | ц.                                      | A                        | lignment       |                           | F <sub>3</sub>                                      | Num               | ber                                                                   | F <u>s</u> i                                               |                                                           |                                                                   | Styles                                                               |                                                                               |                                       |        |             | Cells    |       |
| 1                     | 1                                                      | • : ×                                                          | $\checkmark f_x \sim$              | Student                                                 | ID                                                                    |                                                   |                                         |                          |                |                           |                                                     |                   |                                                                       |                                                            |                                                           |                                                                   |                                                                      |                                                                               |                                       |        |             |          |       |
|                       |                                                        |                                                                |                                    |                                                         |                                                                       |                                                   |                                         |                          |                |                           |                                                     |                   |                                                                       |                                                            |                                                           |                                                                   |                                                                      |                                                                               |                                       |        |             |          |       |
| 100                   | A                                                      | В                                                              | С                                  | D                                                       | E                                                                     | F                                                 | G                                       | H                        | 1              | J                         | K                                                   | L                 | М                                                                     | N                                                          | 0                                                         | Р                                                                 | Q                                                                    | R                                                                             | S                                     |        | Т           | U        | V     |
| 1                     | A<br>Studen                                            | B<br>t IE Academic                                             | C<br>Career Nu                     | D<br>Relative P                                         | E<br>Print Loca                                                       | F<br>Term                                         | G<br>External C                         | H<br>Degree N            | l<br>Milestone | J<br>Model Nb             | K<br>Transcrip                                      | L<br>t Transcript | M<br>Transcript                                                       | N<br>Status                                                | O<br>Message                                              | P<br>Sender                                                       | Q<br>Submis                                                          | R<br>sionTime                                                                 | S                                     |        | Т           | U        | V     |
| 1<br>2                | A<br>Studen<br>469672                                  | B<br>t IE Academic<br>77 UGRD                                  | C<br>Career Nu<br>0                | D<br>Relative P<br>After                                | E<br>Print Loca<br>Term Stati                                         | F<br>Term<br>7520                                 | G<br>External C                         | H<br>Degree Ni           | l<br>Milestone | J<br>Model Nb             | K<br>Transcrip<br>Official                          | L<br>t Transcript | M<br>Transcript<br>02/08/202                                          | N<br>Status<br>Business                                    | O<br>Message<br>F At least o                              | P<br>Sender<br>rstaff@ud                                          | Q<br>Submis<br>q. 15/08/2                                            | R<br>sionTime<br>024 16:47:13                                                 | S<br>8.296                            |        | Т           | U        | V     |
| 1<br>2<br>3           | A<br>Studen<br>4696727<br>4449376                      | B<br>t IE Academic<br>77 UGRD<br>53 UGRD                       | C<br>Career Nu<br>0<br>1           | D<br>Relative P<br>After<br>After                       | E<br>Print Loca<br>Term Stati<br>Degrees -                            | F<br>Term<br>7520<br>External                     | G<br>External C<br>10000027             | H<br>Degree NI<br>2      | l<br>Milestone | J<br>Model Nb             | K<br>Transcrip<br>Official<br>Official              | L<br>t Transcript | M<br>Transcript<br>02/08/202<br>Bachelor o                            | N<br>Status<br>Business<br>Business                        | O<br>Message<br>F At least o<br>F At least o              | P<br>Sender<br>rstaff@uo<br>rstaff@uo                             | Q<br>Submis<br>q. 15/08/2<br>q. 15/08/2                              | R<br>sionTime<br>024 16:47:13<br>024 16:47:13                                 | S<br>8.296<br>8.296                   |        | T           | U        | V     |
| 1<br>2<br>3<br>4      | A<br>Studen<br>4696727<br>4449376<br>4449376           | B<br>t IE Academic<br>77 UGRD<br>53 UGRD<br>53 UGRD            | C<br>Career Nu<br>0<br>1<br>1      | D<br>Relative P<br>After<br>After<br>After              | E<br>Print Loca<br>Term Stati<br>Degrees -<br>Degrees -               | F<br>Term<br>7520<br>External<br>External         | G<br>External C<br>10000027             | H<br>Degree Ni<br>2<br>1 | l<br>Milestone | J<br>Model Nb             | K<br>Transcrip<br>Official<br>Official<br>Official  | L<br>t Transcript | M<br>Transcript<br>02/08/202<br>Bachelor o<br>Bachelor o              | N<br>Status<br>Business<br>Business<br>Business            | O<br>Message<br>FAt least o<br>FAt least o<br>FAt least o | P<br>Sender<br>I staff@uo<br>I staff@uo<br>I staff@uo             | Q<br>Submis:<br>q. 15/08/2<br>q. 15/08/2<br>q. 15/08/2               | R<br>sionTime<br>024 16:47:13<br>024 16:47:13<br>024 16:47:13                 | S<br>3.296<br>3.296<br>3.296          |        | T           | U        | V     |
| 1<br>2<br>3<br>4<br>5 | A<br>Studen<br>469672<br>4449376<br>4449376<br>4891555 | B<br>t IE Academic<br>77 UGRD<br>53 UGRD<br>53 UGRD<br>39 UGRD | C<br>Career Nu<br>0<br>1<br>1<br>0 | D<br>After<br>After<br>After<br>After<br>After<br>After | E<br>Print Loca<br>Term Stati<br>Degrees -<br>Degrees -<br>Term Stati | F<br>Term<br>7520<br>External<br>External<br>7460 | G<br>External C<br>10000027<br>10000028 | H<br>Degree NI<br>2<br>1 | l<br>Milestone | J<br>Model Nb             | K<br>Official<br>Official<br>Official<br>Unofficial | L<br>t Transcript | M<br>Transcript<br>02/08/202<br>Bachelor c<br>Bachelor c<br>02/08/202 | N<br>Status<br>Business<br>Business<br>Business<br>Success | O<br>Message<br>FAt least o<br>FAt least o<br>FAt least o | P<br>Sender<br>I staff@ud<br>I staff@ud<br>I staff@ud<br>staff@ud | Q<br>Submiss<br>q. 15/08/2<br>q. 15/08/2<br>q. 15/08/2<br>q. 15/08/2 | R<br>sionTime<br>024 16:47:13<br>024 16:47:13<br>024 16:47:13<br>024 16:47:13 | S<br>3.296<br>3.296<br>3.296<br>3.296 |        | T           | U        | V     |

## Appendix 1 - Print Locations

The section below outlines where on the academic transcript a 'Print Location' is. Relative Position will dictate whether it appears Before or After the print location.

#### Academic Program

Г

|            |            | Beginning of Undergraduate   | Record |         |       |  |  |  |  |
|------------|------------|------------------------------|--------|---------|-------|--|--|--|--|
| Sem 2 2019 |            |                              |        |         |       |  |  |  |  |
| Program    | : B Engine | eering (Hons)                |        |         |       |  |  |  |  |
| Plan       | : Flexible | e First Year Undeclared      |        |         |       |  |  |  |  |
| CSSE       | 1001       | Software Engineering         | 2.00   | 0.00 1  |       |  |  |  |  |
| ENGG       | 1211       | Eng Design & Problem Solving |        | 0.00 IP |       |  |  |  |  |
| INFS       | 1200       | Intro to Information Systems | 2.00   | 0.00 1  |       |  |  |  |  |
| МАТН       | 1051       | Calculus & Linear Algebra I  | 2.00   | 0.00 1  |       |  |  |  |  |
|            | TERM GPA : | : 1.000 TERM TOTALS :        | 6.00   | 0.00    | 6.000 |  |  |  |  |
|            |            | Academic Progression Warning |        |         |       |  |  |  |  |

## **Academic Standing**

Г

|            |            | Beginning of Undergraduate   | Record |         |       |  |  |  |  |
|------------|------------|------------------------------|--------|---------|-------|--|--|--|--|
| Sem 2 2019 |            |                              |        |         |       |  |  |  |  |
| Program    | : B Engine | eering (Hons)                |        |         |       |  |  |  |  |
| Plan       | : Flexible | e First Year Undeclared      |        |         |       |  |  |  |  |
| CSSE       | 1001       | Software Engineering         | 2.00   | 0.00 1  |       |  |  |  |  |
| ENGG       | 1211       | Eng Design & Problem Solving |        | 0.00 IP |       |  |  |  |  |
| INFS       | 1200       | Intro to Information Systems | 2.00   | 0.00 1  |       |  |  |  |  |
| МАТН       | 1051       | Calculus & Linear Algebra I  | 2.00   | 0.00 1  |       |  |  |  |  |
|            | TERM GPA : | 1.000 TERM TOTALS :          | 6.00   | 0.00    | 6.000 |  |  |  |  |
|            |            | Academic Progression Warning |        |         |       |  |  |  |  |

#### **Cumulative Stats**

| Summr 2023                                  |                                |       |        |         |  |  |  |  |  |
|---------------------------------------------|--------------------------------|-------|--------|---------|--|--|--|--|--|
| Program                                     | : B Mathematics/BEcon          |       |        |         |  |  |  |  |  |
| Plan                                        | : Quantitative Methods Major   |       |        |         |  |  |  |  |  |
| Plan                                        | : Undeclared-BMath Undeclared  |       |        |         |  |  |  |  |  |
| ECON                                        | 2070 Strategic Thinking        | 2.00  | 2.00 6 | 12.000  |  |  |  |  |  |
|                                             | TERM GPA : 6.000 TERM TOTALS : | 2.00  | 2.00   | 12.000  |  |  |  |  |  |
| Dean's Commendation for Academic Excellence |                                |       |        |         |  |  |  |  |  |
| Undergraduate Career Totals                 |                                |       |        |         |  |  |  |  |  |
|                                             | CUM GPA : 6.033 CUM TOTALS :   | 62.00 | 66.00  | 362.000 |  |  |  |  |  |

## Degrees – Local

|                |     | Degrees Awarded                           |
|----------------|-----|-------------------------------------------|
| Degree         | :   | Bachelor of Science                       |
| Confer Date    | :   | 2010-07-23                                |
| Plan           | :   | Geographical Sciences                     |
| Bachelor of So | cie | nce with a major in Geographical Sciences |
|                | -   |                                           |
| Degree         | :   | Bachelor of Science (Honours)             |
| Confer Date    | :   | 2010-12-17                                |
| Degree Honors  | :   | Honours Class 1                           |
| Plan           | :   | Geographical Sciences                     |

### Enrollment

|         |            | Sem 2 2021                   |      |        |        |
|---------|------------|------------------------------|------|--------|--------|
| Program | : B Engine | ering (Hons)                 |      |        |        |
| Plan    | : Software | Engineering Major            |      |        |        |
| CSSE    | 1001       | Software Engineering         | 2.00 | 2.00 5 | 10.000 |
| ENGG    | 1300       | Intro to Electrical Systems  | 2.00 | 2.00 5 | 10.000 |
| INFS    | 1200       | Intro to Information Systems | 2.00 | 2.00 5 | 10.000 |
|         | TERM GPA : | 5.000 TERM TOTALS :          | 6.00 | 6.00   | 30.000 |

#### Milestone

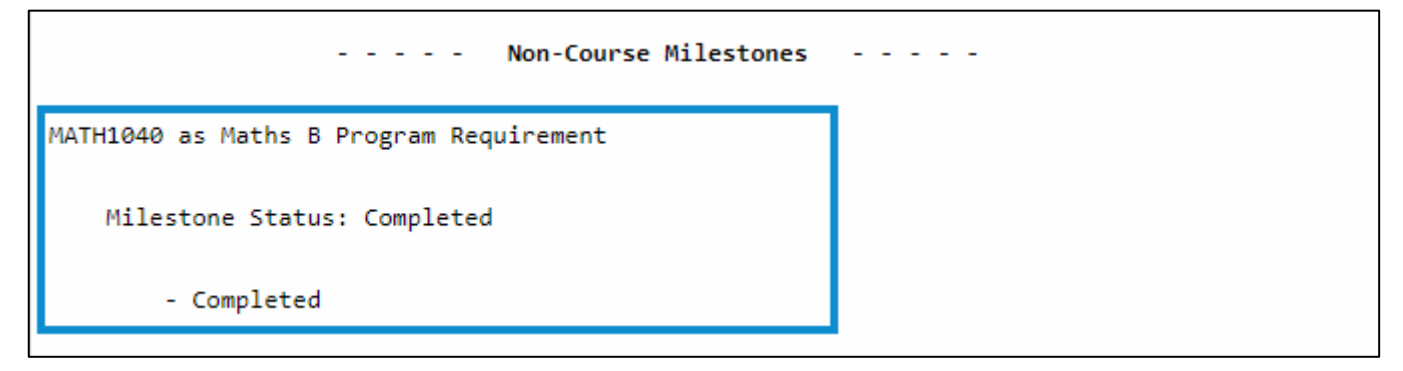

\*Needs to have Milestones recorded in SI-net.

#### **Program Completion**

| Degrees Awarded                                                             |
|-----------------------------------------------------------------------------|
| 01/12/2021 Program requirements completed for Bachelors of Science / Arts   |
| 30/11/2022 Program requirements completed for Bachelor of Science (Honours) |
|                                                                             |
| Degree : Bachelor of Arts                                                   |
| Confer Date : 2021-12-20                                                    |
| Plan : Criminology (Extended)-BA                                            |
| Bachelor of Arts with an extended major in Criminology                      |
|                                                                             |

#### **Student Personal Data**

| Studies Report - Staff                                                              |
|-------------------------------------------------------------------------------------|
| The University of Queensland                                                        |
| The University of Queensland                                                        |
| Brisbane, QLD 4072                                                                  |
| Australia                                                                           |
| Name :                                                                              |
| Student ID:                                                                         |
| 31/07/2022 - Part A of Academic Integrity Modules complete. Part B not yet complete |
| 22/11/2022 - Both Academic Integrity Modules complete                               |
| Print Date : 2024-08-06                                                             |

### **Term Honors**

| B Mathema   | atics/BEcon                                          |                                                                                                    |                                                                                                    |                                                                                                    |                                                                                                    |
|-------------|------------------------------------------------------|----------------------------------------------------------------------------------------------------|----------------------------------------------------------------------------------------------------|----------------------------------------------------------------------------------------------------|----------------------------------------------------------------------------------------------------|
|             |                                                      |                                                                                                    |                                                                                                    |                                                                                                    |                                                                                                    |
| Quantitat   | tive Methods Mag                                     | jor                                                                                                    |                                                                                                    |                                                                                                    |                                                                                                    |
| Dip Langu   | lages                                                |                                                                                                    |                                                                                                    |                                                                                                    |                                                                                                    |
| Chinese M   | lajor                                                |                                                                                                    |                                                                                                    |                                                                                                    |                                                                                                    |
| 030         | Microeconomic F                                      | Policy                                                                                                    | 2.00                                                                                                    | 2.00 6                                                                                                    | 12.000                                                                                                    |
| 040         | Macroeconomic F                                      | Policy                                                                                                    | 2.00                                                                                                    | 2.00 7                                                                                                    | 14.000                                                                                                    |
| 100         | Applied Mathema                                      | atical Analysis                                                                                                    | 2.00                                                                                                    | 2.00 7                                                                                                    | 14.000                                                                                                    |
| ERM GPA :   | 6.667                                                | TERM TOTALS :                                                                                                    | 6.00                                                                                                    | 6.00                                                                                                    | 40.000                                                                                                    |
| [           | Dean's Commenda                                      | ation for Academic                                                                                                    | Excellenc                                                                                                    | e                                                                                                    |                                                                                                    |
| 0<br>0<br>1 | Dip Langu<br>Chinese M<br>30<br>40<br>00<br>RM GPA : | Dip Languages<br>Chinese Major<br>30 Microeconomic M<br>40 Macroeconomic M<br>00 Applied Mathema<br>RM GPA : 6.667<br>Dean's Commenda | Dip Languages<br>Chinese Major<br>30 Microeconomic Policy<br>40 Macroeconomic Policy<br>00 Applied Mathematical Analysis<br>RM GPA : 6.667 TERM TOTALS :<br>Dean's Commendation for Academic | Dip Languages<br>Chinese Major<br>30 Microeconomic Policy 2.00<br>40 Macroeconomic Policy 2.00<br>00 Applied Mathematical Analysis 2.00<br>RM GPA : 6.667 TERM TOTALS : 6.00<br>Dean's Commendation for Academic Excellence | Dip Languages<br>Chinese Major<br>30 Microeconomic Policy 2.00 2.00 6<br>40 Macroeconomic Policy 2.00 2.00 7<br>00 Applied Mathematical Analysis 2.00 2.00 7<br>RM GPA : 6.667 TERM TOTALS : 6.00 6.00<br>Dean's Commendation for Academic Excellence |

#### **Term Statistics**

|         |            | JCIII 2 2021                 |      |        |        |
|---------|------------|------------------------------|------|--------|--------|
| Program | : B Engine | ering (Hons)                 |      |        |        |
| Plan    | : Software | Engineering Major            |      |        |        |
| CSSE    | 1001       | Software Engineering         | 2.00 | 2.00 5 | 10.000 |
| ENGG    | 1300       | Intro to Electrical Systems  | 2.00 | 2.00 5 | 10.000 |
| INFS    | 1200       | Intro to Information Systems | 2.00 | 2.00 5 | 10.000 |
|         | TERM GPA : | 5.000 TERM TOTALS :          | 6.00 | 6.00   | 30.000 |

## **Transcript Print Date**

|                                                          | Find View All 1             | of 1 |
|----------------------------------------------------------|-----------------------------|------|
| Seq Nbr: 1                                               | Print View (PDF)            | )    |
| ID:                                                      | Report Manager              |      |
| Studies Report - Staff                                   |                             |      |
| The University of Queensland                             |                             |      |
| The University of Queensland                             |                             |      |
| Brisbane, QLD 4072                                       |                             |      |
| Australia                                                |                             |      |
| Name :                                                   |                             |      |
| Student ID:                                              |                             |      |
| 02/03/2021 - Part A of Academic Integrity Modules comple | te. Part B not yet complete |      |
| Print Date : 2024-08-07                                  |                             |      |